## วิธีทดสอบการพิมพ์ผ่านแอพลิเคชั่น Starprnt SDK บนสมาร์ทโฟน

\*\*ในกรณีนี้เครื่องพิมพ์เชื่อมต่อสาย LAN และสมาร์ทโฟนเชื่อมต่อผ่าน WiFi ในเครือข่ายเดียวกัน\*

- 1. ดาวน์โหลดแอพลิเคชั่น 'Starprnt SDK' จาก Apps Store หรือ Google Play
- 2. เปิดแอพลิเคชั่น Starprnt SDK บนสมาร์ทโฟน

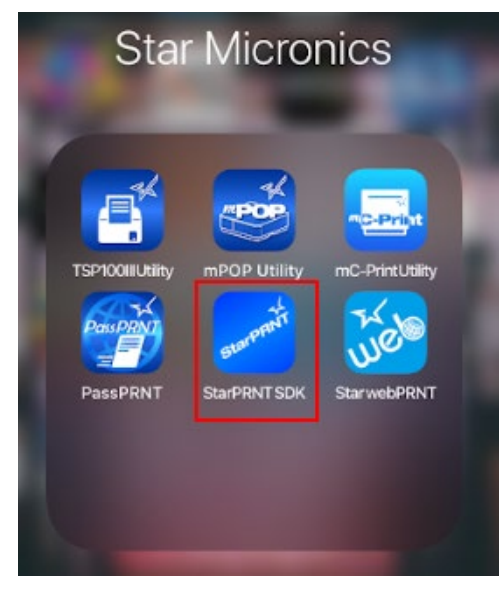

## 3. เลือกเครื่องพิมพ์ปลายทาง

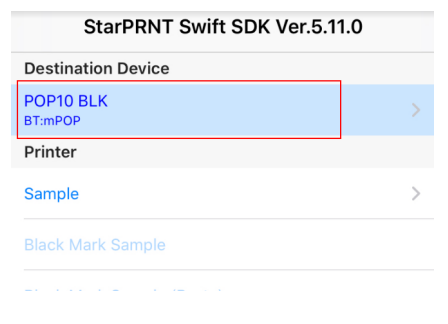

 เลือก 'LAN' จากนั้นเครื่องพิมพ์ที่เชื่อมต่อสาย LAN Cable จะโชว์ขึ้นมา จากนั้นเลือกเครื่องพิมพ์ที่ปรากฏ แล้วกด Yes แล้วเลือกขนาดกระดาษที่ต้องการจะทดสอบ ในกรณีนี้เลือก (3inch) กด High หรือ Low ก็ได้ (ขนาดของกระดาษ = ขึ้นอยู่ กับการตั้งค่าของเครื่องพิมพ์)

| Blue                | elect Interfa<br>LAN<br>Bluetooth<br>etooth Low B<br>USB                | ace.                      |    |   |
|---------------------|-------------------------------------------------------------------------|---------------------------|----|---|
|                     | Manual                                                                  |                           |    |   |
|                     | Cancel                                                                  |                           |    |   |
|                     |                                                                         |                           |    |   |
| K Back              | Sea                                                                     | rch Po                    | rt | Ċ |
| List<br>TSP143IIIL/ | AN (STR_T-00                                                            | 01)                       | _  |   |
| is y<br>NO          | Confirm.                                                                | 100?<br>YES               |    |   |
| Se                  | lect paper si<br>2" (384dots)<br>3" (576dots)<br>4" (832dots)<br>Cancel | ze.                       |    |   |
| Se                  | lect CashDra<br>Open Status<br>ligh when Op<br>.ow when Op              | awer<br>s.<br>ben<br>en - |    |   |

Cancel

5. คลิก 'Sample' จากนั้น เลือกภาษาที่ต้องการจะทดสอบ

|                                                                  | tir<br>12 Select Langua |                     |  |
|------------------------------------------------------------------|-------------------------|---------------------|--|
|                                                                  |                         | te English          |  |
|                                                                  |                         | p Japanese          |  |
| StarPRNT Swift SDK Ver.5.11.0                                    |                         | French              |  |
| Destination Device                                               |                         | k Portuguese        |  |
| TSP143IIILAN (STR_T-001)<br>TCP:192.168.2.61 (00:11:62:13:a6:6b) | >                       | Spanish             |  |
| Printer                                                          |                         | German              |  |
| Sample                                                           | >                       | Russian             |  |
|                                                                  |                         | Simplified Chinese  |  |
| Black Mark Sample (Paste)                                        |                         | Traditional Chinese |  |
|                                                                  |                         | UTF8 Multi language |  |
| Print Re-Direction Sample                                        | >                       | Le Cancel           |  |

6. สามารถทดสอบการพิมพ์ได้ทั้งหมดทุกฟังก์ชั่น หลังจากทดสอบการพิมพ์เสร็จสิ้น แอพลิเคชั่นจะโชว์ 'Success'

| 🕻 Back          | Printer               |   |                                |   |  |
|-----------------|-----------------------|---|--------------------------------|---|--|
| Like a StarIO-S | SDK Sample            |   |                                |   |  |
|                 |                       |   | 4" Raster Receipt (Both Scale) | 2 |  |
|                 |                       |   | 4"P                            | > |  |
| En 3" Raster Re | eceipt                | > | Communication Result           |   |  |
| En 4" Raster Re | eceipt (Both Scale) 🚽 | > | Ra Success!                    | > |  |
| En 4" Raster Re | eceipt (Scale)        | > | Ra OK                          | > |  |
| En Raster Coup  | oon -                 | > | arlotzumanager Sampre          |   |  |
| En Raster Coup  | oon (Rotation90)      | > | 1 3" Text Receipt              |   |  |